#### Dica: Segure a tecla CTRL para aplicar uma função para todos os computadores.

[1]Barra de Acesso

Permite acesso rápido as ações de rotina como

bloquear computador,

monitorar e controlar telas dos alunos, desativar pen drive.

[2] Painel de Funções

Aqui poderemos realizar

troca de perfis/bloqueios,

abrir programas e sites

para todos os alunos.

desligar a internet,

Rápido

### [4] Modo de Exibição

Poderemos alternar os 3 módos de exibição: Detalhes, Controles e Relatórios.

#### [6]Menu de Acesso ápido

Utilizando o botão direito do mouse sobre qualquer computador teremos acesso rápido as ações de rotina.

que os computadores poderão estar durante a

aula.

[5]Legenda Este painel mostra todos Esta legenda explica diferentes situações em

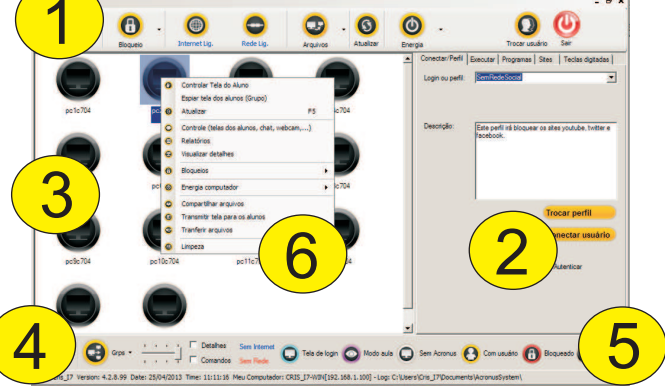

[3]Painel de Terminais

os computadores do

alunos que estão

utilizando.

laboratório e o nome dos

## Janela principal do Acronus Supervisor

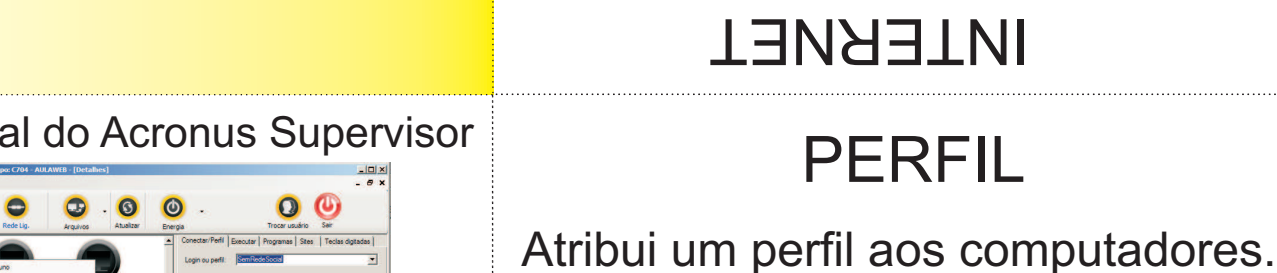

# INTERNET

.elue ab eles eb sonule so sobot Liga ou desliga a internet de

PERFIL

[1]No painel de funções no campo LOGIN OU PERFIL

[2]Mantenha segurado a tecla CTRL do teclado e clique no botão TROCAR PERFIL. Na pergunta seguinte clique

Trocar perfil

SemRedeSocial (Desativa Youtube, Twitter e

Administrador (Libera todos os bloqueios)

Perfis disponíveis no Acronus

digite o perfil desejado.

em SIM.

Facebook)

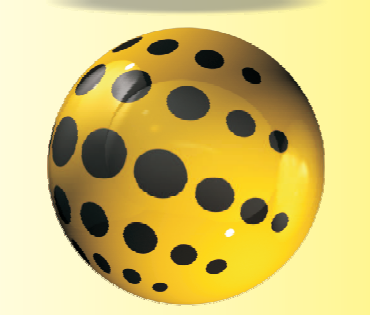

**OOIAÀA AIUD** 

Nódulo Professor

**SUN093A** 

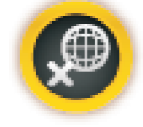

chamado Internet Lig. ou Internet Desligada. lla barra de acesso rápido clique no botão

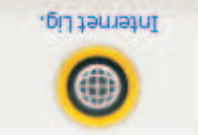

Clique para desligar a Internet. tuncionando e respeitando o pertil. Nesta condição temos a Internet

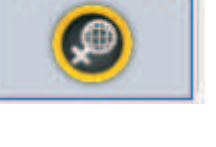

Clique para ligar. esligada para todos os alunos. Nesta condição têmos a Internet

## BLOQUEAR Bloqueia todos os computadores

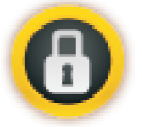

[1]Na barra de acesso rápido clique no botão BLOQUEIOS e em seguida no botão BLOQUEAR TELA.

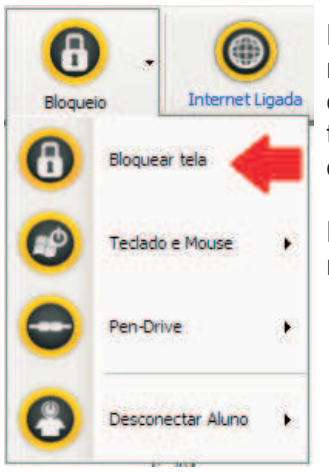

Poderemos definir uma mensagem de aviso e todos os computadores da sala terão sua tela bloqueada e teclado/mouse desligados.

Para ligar novamente, clique no mesmo botão.

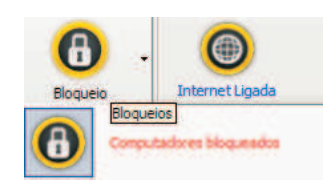

## AULA

# Compartilha tela do professor com os outros computadores

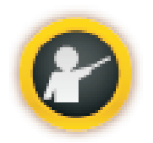

[1]Na barra de acesso rápido clique no botão MOSTRAR TELA e em seguida clique no botão TRANSMITIR TELA DO PROFESSOR PARA OS ALUNOS.

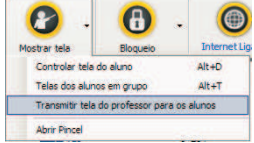

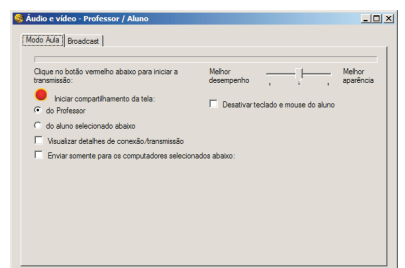

[1]Clique no botão vermelho INICIAR COMPARTILHAMENTO DA TELA .

# andrefencia de arguivos Image: Section de arguivos compose tandongo ensar Image: Section de arguivos compose tandongo ensar</td

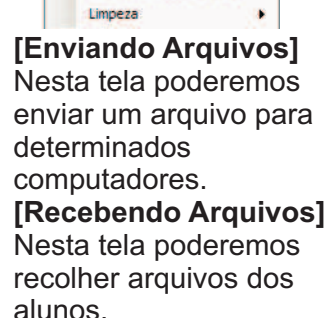

Transferencia Compartilhados S

Atualiza

## CAPTURAR Monitora a tela dos computadores

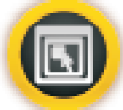

[1]Na barra de acesso rápido clique no botão MOSTRAR TELA ou clique o botão direito do mouse sobre qualquer computador. Dica: Segure a tecla CTRL para visualizar todos os

Dica: Segure a tecla CTRL para visualizar todos os computadores.

|       | 8                                           |                                            | 8             |     | (        |      |
|-------|---------------------------------------------|--------------------------------------------|---------------|-----|----------|------|
|       | Mostrar t                                   | ela                                        | Bloqueio      |     | Internet | Ligi |
| 1     | Cont                                        | Controlar tela do aluno                    |               |     |          |      |
|       | Telas                                       | Telas dos alunos em grupo 🛛 🖊 Alt+T        |               |     |          |      |
|       | Transmitir tela do professor para os alunos |                                            |               |     |          |      |
|       | Abrin                                       | Pincel                                     |               |     |          | -    |
|       | 0                                           | Controla                                   | r Tela do Alu | ino |          | -    |
|       |                                             | Espiar tela dos alunos (Grupo)             |               |     |          |      |
| _/    | 0                                           | Atualizar                                  | r             |     |          | F5   |
|       | 0                                           | Controle (telas dos alunos, chat, webcam,) |               |     |          |      |
| 7c704 | 0                                           | Relatórios                                 |               |     |          |      |
|       | 0                                           | Vienaliza                                  | r datalhae    |     |          |      |

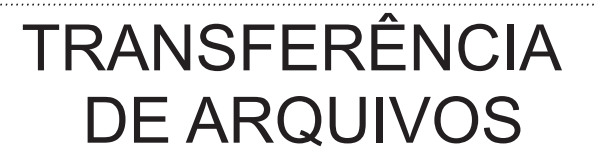

Transfere arquivos entre o professor e os PCs

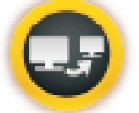

[1]Na barra de acesso rápido clique no botão ARQUIVOS e em seguida clique no botão TRANSFERÊNCIA.